# <u>Tech Note 214</u> Finding Memory Leaks in Windows 2000

All Tech Notes and KBCD documents and software are provided "as is" without warranty of any kind. See the Terms of Use for more information.

Topic#: 000933 Created: April 26, 2001

This Tech Note shows you how to use Windows 2000 Task Manager and Performance Monitor to collect system information, in order to assist Wonderware® Technical Support in identifying memory leaks.

**Note:** This Tech Note utilizes Windows 2000 built-in utilities. If you are using Windows 95 or Windows 98, you will need a third-party, after-market software (i.e., Norton Utilities) to obtain diagnostic capability. Also see Tech Note Number 213.

### Background

There are times when Wonderware Technical Support will ask you to set up diagnostic software to help identify possible memory leaks with programs running on your system.

Memory leaks are caused by programs that use up system resources (i.e., memory, hard drive space, etc.) without releasing the resources back into the system, causing a lack of resources available for Windows to function. Memory leaks are normally suspected when a known working Windows system crashes or completely locks up over a certain period of time, and for no apparent reason.

### Using Windows 2000 Task Manager

Windows 2000 Task Manager can be used to isolate memory leaks and system failures that occur in a short period of time, such as a day. To set up Windows 2000 Task Manager, perform the following steps:

**Note:** This Tech Note assumes that all software needed to recreate the memory leak is running on the system.

- 1. Press the <Ctrl>+<Alt>+<Del> keys. A Windows 2000 Security dialog box will appear.
- 2. Click on the Task Manager button. The Task Manager dialog box will appear (Figure 1).

| Task                     |                         | Status  | 1 |
|--------------------------|-------------------------|---------|---|
| Performance              |                         | Running |   |
| Permen2009p              | g - Merosett word       | Running |   |
| Alwardowner              | ADAR - MAY ISHEA        | Rorning |   |
| Automation and a lifting | and dimension of CARIER | Running |   |
|                          |                         |         |   |
|                          |                         |         |   |

FIGURE 1: THE WINDOWS TASK MANAGER DIALOG BOX

- 3. Click on the Processes tab.
- 4. From the menu bar, select View/Select columns.
- 5. Check all boxes as shown in Figure 2.

| Select Columns                                        | ×                            |
|-------------------------------------------------------|------------------------------|
| Select the columns that will app<br>the Task Manager. | pear on the Process page of  |
| 🔽 Jmage Name                                          | ∏ Page F <u>a</u> ults Delta |
| PID (Process Identifier)                              | ☐ ⊻irtual Memory Size        |
| 🔽 <u>C</u> PU Usage                                   | Paged Pool                   |
| T CPU Tim <u>e</u>                                    | Non-paged Pool               |
| Memory Usage                                          | 🗖 Base Priority 🛛 👘          |
| Memory Usage Delta                                    | ✓ Handle Count               |
| 🔲 Pea <u>k</u> Memory Usage                           | Thread Count                 |
| Page Faults                                           | 🗐 GDI Objects 🛛 👘            |
| USER Objects                                          | 🗐 I/O Writes                 |
| J□ I/O Reads                                          | ☐ I/O Write Bytes            |
| 」 ∏ I/O Read Bytes                                    | Г I/O Other                  |
|                                                       | 🔲 I/O Other Bytes            |
|                                                       |                              |
|                                                       | OK Cancel                    |

FIGURE 2. SETTING UP THE SELECT COLUMNS DIALOG BOX

6. Let the system run for about 10 minutes, then record the column values for each program (i.e., View, I/OServer, any custom program, etc.) that may be running on your system.

This information can be viewed from the Processes and Performance dialogs shown in Figures 3 and 4.

| Image Name       | PID  | CPU | Mem Usage | Handles | * |
|------------------|------|-----|-----------|---------|---|
| shstat.exe       | 1400 | QQ. | 1,860 K   | 40      |   |
| agentsvr.exe     | 1404 | 00  | 164 K     | 103     |   |
| mmc.exe          | 1412 | 00  | 5,136 K   | 207     |   |
| taskringrexe     | 1436 | 00  | 1,088 K   | 39      |   |
| ww.histhand.exe  | 1440 | 00  | 1,132 K   | 72      |   |
| rdbhandler.exe   | 1444 | 00  | 1.104 K   | 95      |   |
| almhand.exe      | 1468 | 00  | 1,472 K   | 57      |   |
| dllhost.exe      | 1512 | 00  | 3,976 K   | 132     |   |
| sqlmangr.exe     | 1564 | 00  | 2,440 K   | 80      |   |
| explorer.exe     | 1608 | 00  | 2,528 K   | 255     |   |
| alarmmgr.exe     | 1616 | 00, | 2,280 K   | 125     |   |
| spcpro.exe       | 1660 | 00  | 5,660 K   | 206     |   |
| svchøst.exe      | 1692 | 00  | 2,132 K   | 123     |   |
| view.exe         | 1724 | 00  | 3,736 K   | 275     |   |
| ww.logvwr.exe    | 1740 | 00  | 232 K     | 36      |   |
| WINMORD.EXE      | 1768 | 00  | 24,764 K  | 218     |   |
| Alar mLogger.exe | 1796 | 99  | 812 K     | 48      |   |
| alarm.exe        | 1888 | 00  | 3,440 K   | 129     |   |
| hd.exe           | 1916 | 00  | 2,436 K   | 134     |   |

FIGURE 3: THE WINDOWS TASK MANAGER - VIEWING PROCESSES

| le Options                                                                |                                                                                                    |                                                                                                |                                                  |
|---------------------------------------------------------------------------|----------------------------------------------------------------------------------------------------|------------------------------------------------------------------------------------------------|--------------------------------------------------|
| tic Zhaous                                                                | Aiem Helb                                                                                                    |                                                                                                |                                                  |
| Applications   Pr                                                         | ocesses Performanc                                                                                                    | e                                                                                              |                                                  |
| CPU Usage                                                                 | CPU Usage H                                                                                                    | History                                                                                        |                                                  |
|                                                                           |                                                                                                    |                                                                                                |                                                  |
|                                                                           |                                                                                                    |                                                                                                |                                                  |
| Br.                                                                       |                                                                                                    | - Aller                                                                                        |                                                  |
| MEM Usage                                                                 | Memory Usa                                                                                                    | ge History                                                                                     |                                                  |
|                                                                           |                                                                                                    |                                                                                                |                                                  |
| A DECEMBER OF                                                             |                                                                                                    |                                                                                                |                                                  |
|                                                                           | and the second second sec |                                                                                                | a line size and second at                        |
| IBESTEX                                                                   |                                                                                                    |                                                                                                |                                                  |
| 1935 Tex                                                                  |                                                                                                    |                                                                                                |                                                  |
| -Totals                                                                   |                                                                                                    | Physical Memory (                                                                              | \$                                               |
| Totals<br>Handles                                                         | 7413                                                                                                    | Physical Memory (<br>Total                                                                     | <)<br>130616                                     |
| Totals<br>Handles<br>Threads                                              | 7413<br>404                                                                                                    | Physical Memory (<br>Total<br>Available                                                        | <)<br>130616<br>23660                            |
| Totals<br>Handles<br>Threads<br>Processes                                 | 7413<br>404<br>46                                                                                                    | Physical Memory (<br>Total<br>Available<br>System Cache                                        | <)<br>130616<br>23660<br>23568                   |
| Totals<br>Handles<br>Threads<br>Processes                                 | 7413<br>404<br>46                                                                                                    | Physical Memory (<br>Total<br>Available<br>System Cache<br>Kernel Memory (K)                   | <)<br>130616<br>23660<br>23568                   |
| Totals<br>Handles<br>Threads<br>Processes<br>Commit Cha<br>Total          | 7413<br>404<br>46<br>rge (K)<br>183672                                                                                                    | Physical Memory (<br>Total<br>Available<br>System Cache<br>Kernel Memory (K)<br>Total          | <)<br>130616<br>23660<br>23568<br>32860          |
| Totals<br>Handles<br>Threads<br>Processes<br>Commit Cha<br>Total<br>Limit | 7413<br>404<br>46<br>rge (K)<br>183672<br>376276                                                                                                    | Physical Memory (<br>Total<br>Available<br>System Cache<br>Kernel Memory (K)<br>Total<br>Paged | <)<br>130616<br>23660<br>23568<br>32860<br>25120 |

FIGURE 4: THE WINDOWS TASK MANAGER - VIEWING PERFORMANCE

- 7. Continue to record the column values every couple of hours.
  - These samples will be used to find a trend in resource consumption.
  - Memory leaks are detected over time, when certain values continue to climb without stabilizing or going down.

### Using Windows 2000 Performance Monitor

Windows 2000 Performance Monitor is used when the column values collected from the Task Manager are insufficient in determining where the problem is, or the memory leaks occur over a longer period of time, such as a week or longer.

One Performance Monitor file, .blg, will be required to record and analyze the data. The .blg file is the Performance Monitor Binary log file of the recorded information.

## Creating the .BLG File

1. Open the Performance Monitor from Start/Programs/Administrative Tools/Performance. The Performance Monitor window will appear (Figure 5).

| Performance               | and aller        | 1                                      |                  | Server all |          |        |
|---------------------------|------------------|----------------------------------------|------------------|------------|----------|--------|
| Console W                 | indow Help   🗅   | 📽 🖬 : 📼                                | Constants of     |            |          | _(8 ×) |
| Action yew                | Eavorites   +- + | 0 2 2 2                                |                  |            |          |        |
| Tree   Favorites          |                  |                                        | [m] 05[ <b>c</b> |            | 0        |        |
| Console Root              | 100              |                                        |                  |            |          |        |
| System Mo<br>E Performanc | 80               |                                        |                  |            |          |        |
|                           | 60               |                                        |                  |            |          |        |
|                           | 40               |                                        |                  |            |          |        |
|                           | 20               |                                        |                  |            |          |        |
|                           | o <b>I</b>       |                                        |                  |            |          |        |
|                           | Last             | 0.000 Ave                              | rage             | 0.000      | Minimum  | 0.000  |
|                           |                  | Maod                                   | mum              | 0.000      | Duration | 1:40   |
|                           | Color Scale Co   | un Instan Pa                           | rent Obj         | Comp       |          |        |
| •                         |                  |                                        |                  |            |          |        |
|                           |                  | ************************************** |                  |            |          | -      |

FIGURE 5: THE PERFORMANCE MONITOR WINDOW

2. Expand the menu tree for Performance Logs and Alerts shown in Figure 6.

| a Performance                                                                                                    | Transmit Salaria |                                          |      |            | - 0 ×   |
|----------------------------------------------------------------------------------------------------|------------------|------------------------------------------|------|------------|---------|
| Console Window Bet                                                                                               | p                |                                          | 10.0 | 61.00      | -101 21 |
| Action Yew Eavorites                                                                                             | ** 6 = 0         | 3 0                                      |      |            |         |
| Tree Favorites                                                                                                   | Name             | Description                              | 1    |            |         |
| Litt Conside Root<br>System Monitor<br>Sear The Logis and J<br>Sear The Logis<br>Trace Logis<br>Search<br>Alerts | Ecounter Logs    | Configures performance-data counter logs |      |            |         |
| *                                                                                                    | 1                |                                          |      | the second |         |

FIGURE 6: THE PERFORMANCE WINDOW - PERFORMANCE LOGS AND ALERTS

- 3. Right-click on Counter Logs and select "New Log Settings."
- 4. Enter the log file name, then press OK (Figure 7).

| - New Log Settings | ? × |
|--------------------|-----|
| Name:              |     |
| Technote/Test3     |     |
|                    | L   |

FIGURE 7: THE NEW LOG SETTINGS DIALOG BOX

5. You should see a dialog window with 3 tabs, General/Log Files/Schedule (Figure 8).

| chnoterest3                           |             | Section of |                    |             | ? ×     |
|---------------------------------------|-------------|------------|--------------------|-------------|---------|
| General Log Files Scher               | dule        |            |                    |             |         |
| Current log file name:                |             |            |                    |             |         |
| C\PerfLogs\TechnoteTe                 | st3_00000   | 1.blg      |                    |             |         |
| This log begins immediat<br>Counters: | ely alter y | on abt     | bly chang          | jes.        |         |
|                                       |             |            |                    |             |         |
|                                       |             |            |                    |             |         |
|                                       |             |            |                    |             |         |
|                                       |             |            |                    |             |         |
| J                                     |             |            |                    |             |         |
|                                       |             |            |                    | Add         | Bemovie |
| Semila dete suese                     |             |            | 1141000            |             |         |
| Treese Inc.                           |             |            | in the second      | Incorporate |         |
| heaver 1.2                            |             |            | Zuda.              | Iseconos    |         |
|                                       | -           |            | Contraction of the |             |         |

FIGURE 8: THE TECHNOTETEST3 WINDOW - GENERAL, LOG FILES, AND SCHEDULE TABS

- 6. Click the Add button.
- 7. Check "Use local computer counters" or "Select counters from computer," as shown in Figure 9.
- 8. Under the "Performance object" pull-down menu, select "Memory."
- 9. Check the radio button for "Select counters from list."
- 10. Select "Available Mbytes," then click the Add button.

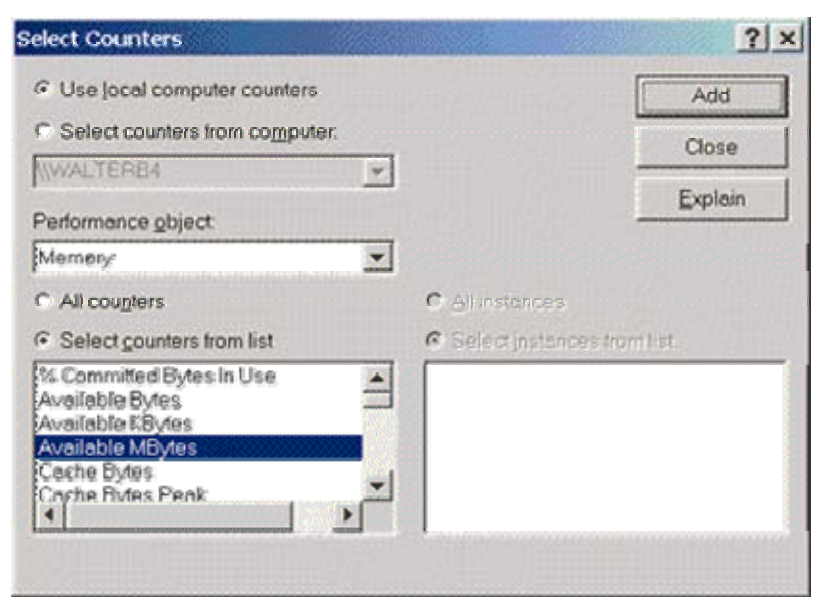

FIGURE 9: THE SELECT COUNTERS DIALOG BOX - USE LOCAL COMPUTER COUNTERS

- 11. Select "Committed bytes" and click Add.
- 12. Under the "Performance object" pull-down menu, select "Process" (Figure 10).

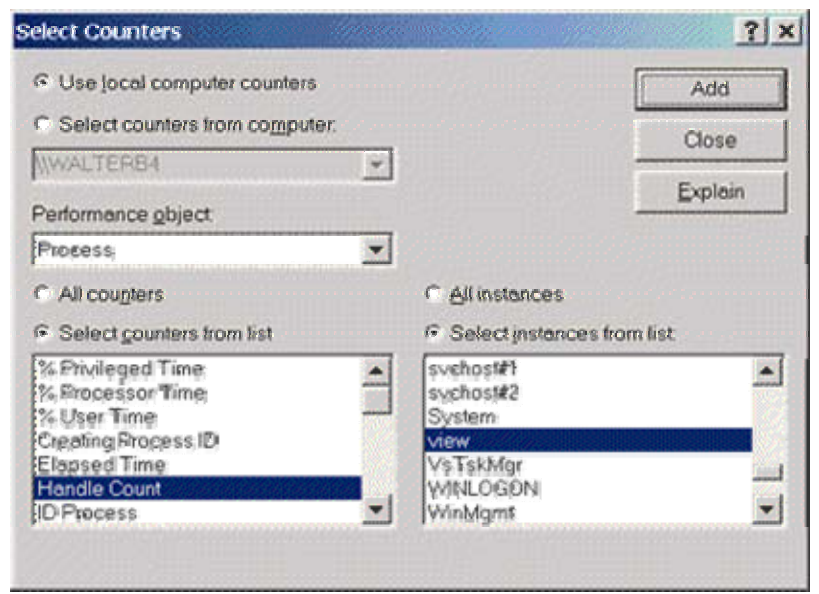

FIGURE 10: THE SELECT COUNTERS DIALOG BOX - PROCESS

- 13. Check the radio button for "Select instances from list."
- 14. Select "Handle Count," then choose an instance of a Program to monitor.
- 15. Click Add.
- 16. For the same program, also select "Private Bytes," "Thread Count," and "Virtual Bytes." "Click Add after each."
- 17. Repeat steps 9-16 for all the programs you wish to monitor.

18. Press the Close button (Figure 10) to verify all the counters in the list (Figure 11).

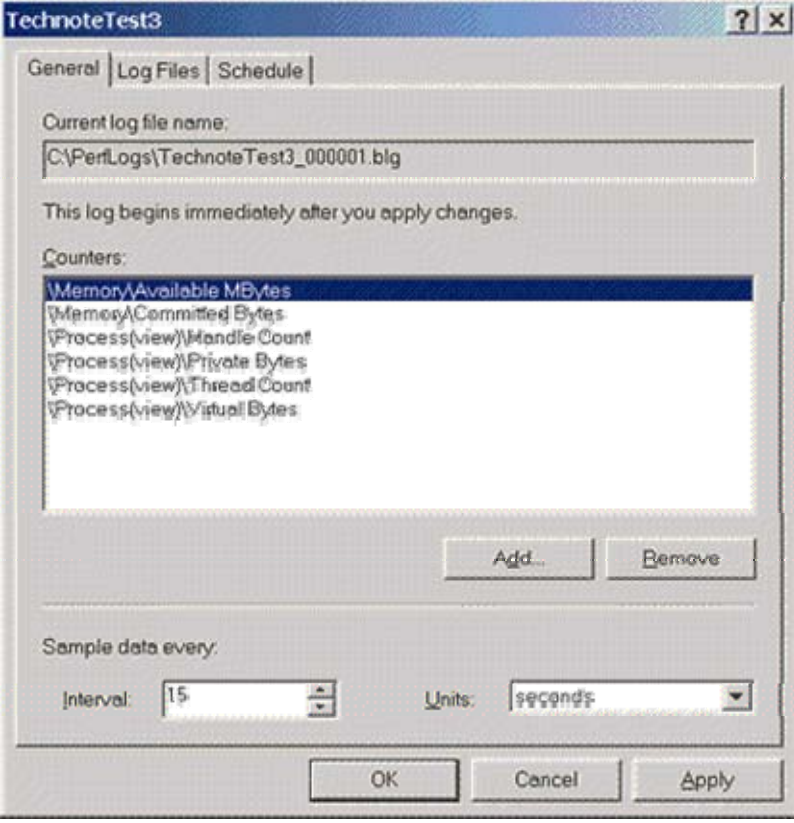

FIGURE 11: THE TECHNOTETEST3 WINDOW - LOG SETTINGS

19. Select the Log Files tab as shown in Figure 12.

| echnoteTest3          |             |                                |                   |        | ? >   |
|-----------------------|-------------|--------------------------------|-------------------|--------|-------|
| General Log File      | es Schedule | •                              |                   |        |       |
| Log file name         | -           |                                |                   |        |       |
| Lgcation:             | CVPertLog   | ie                             | Bro               | wse    |       |
| File game:            | Technote?   | Test3                          |                   |        |       |
| I⊽ End file n         | ames with:  | กกกคกก                         |                   | -      |       |
| Start nur<br>Example: | nbering at: | nnsinni<br>mmddbl<br>mmddbl    | h<br>hmm          |        |       |
| CVPerfLogs            | \TechnoteTe | st3 yssymm<br>ysyymn<br>ysyymn | n<br>ndd<br>nddhh |        |       |
| Log file type:        | Binary File | 3                              | •                 |        |       |
| Comment               |             |                                |                   |        |       |
| Log file size         | limit       |                                |                   |        |       |
| C Limit of            | 1000        |                                | ÷                 | KB     |       |
|                       |             | ОК                             |                   | Cancel | Apply |

FIGURE 12: THE TECHNOTETEST3 WINDOW - LOG FILES TAB

- 20. Verify the location and file name.
- 21. Check "End file names with."
- 22. From the pull-down menu, select "yyyymmddhh."

**Note:** From this pull-down menu you can take a Binary log file and convert it to a .csv file format, or use it for additional troubleshooting. This is done under the "Log file type" menu.

### Scheduling the Logging

The Scheduling tab in Performance Monitor provides the added functionality of choosing when to start and stop Logging. This is useful for scenarios where crashes occur repeatedly at specific times.

**Note:** If the issue occurs randomly, it is recommended that you manually start and stop the logging.

The following steps describe how to manually start and stop the logging:

1. Select the Schedule tab (Figure 13).

| TechnoteTest3                        | ? × |
|--------------------------------------|-----|
| General Log Files Schedule           |     |
| - Start log                          |     |
| G Menually (using the shortcut menu) |     |
| CA: 9.55.12 PM                       |     |
| Stop log                             |     |
| Manually (using the shortcut menu)   |     |
| C Ater. 1 Units: days                |     |
| CA: 9.55.12 PM on 2/18/2001          |     |
| C When the log file in full.         |     |
| When a log file closes:              |     |
| 🗖 Start a new log file               |     |
| Eun this command:                    |     |
| Browse                               |     |
|                                      |     |
| OK Cancel Ap                         | ply |

FIGURE 13: THE TECHNOTETEST3 WINDOW - SCHEDULE TAB

- 2. Select "Manually" under the "Start log" section.
- 3. Press the Apply button, then click OK.
- 4. Select "Counter Logs" from the left menu-tree item (Figure 14).
- 5. Select and right-click on the log file to start and stop Logging.

**Note:** Log files will light up Green when logging is active and will display Red when inactive.

| R. Touros Muroom Ge   | P                                                       |          |                                                        |                                                                                                    |
|-----------------------|---------------------------------------------------------|----------|--------------------------------------------------------|----------------------------------------------------------------------------------------------------|
| Action View Eavorites | ← →   🖸 🚍 🗙                                             | 2° 🖸 🖳 d | 2    D    +                                            |                                                                                                    |
| Tree Favorites        | Name                                                    | Comment  | Log File                                               | Log File Name                                                                                                    |
| Console Root          | TechnoteTest3 TechnoteTest TechnoteTest System Overview | ₩iş şəm  | Binary File<br>Text File<br>Binary File<br>Binary File | C:\PerfLogs\TechnoteTest3_2001021722.blg<br>C:\PerfLogs\TechnoteTest_2001021722.blg<br>C:\PerfLogs\TechnoteTest_2001021722.blg<br>C:\PerfLogs\System_Qverview.blg |

FIGURE 14: THE PERFORMANCE MONITOR WINDOW - COUNTER LOGS

6. When logging is complete, send the .blg file to Wonderware Technical Support for evaluation.

**Note:** To view live information from the Counters logged from the log file, perform the following steps: a) Right-click on the chart, then select Properties/Source tab; b) Check the Current Activity radio button to view present information; c) Press Apply.

### Saving Live Counter Chart Settings in a Separate .msc File

Counters selected for the main chart can also be saved in a separate .msc file, which can be loaded at any time. This feature allows you to quickly load counter chart information previously saved.

The following procedure describes how this file can be created:

- 1. Select the Counters you wish to view (Memory, Process, etc.) as seen in the "Creating the .blg File" section of this document.
- 2. Click the Console button on the top of the screen.
- 3. Select "Save As," and provide a file name, such as TechnoteTest.msc. This file can now be loaded at any time, to view live information with the Counters presently selected.

### Wonderware Technical Support Accessing the Problem

Once the files are received, Wonderware Technical Support will view the log and chart information as follows:

- 1. Click on the System Monitor icon (Figure 5).
- 2. On the main Performance Monitor screen, right-click on the Chart graph and select "Properties."

- 3. Choose the Source tab, then select the Log File radio button.
- 4. Click the Browse button (Figure 15).

| General Source       Data Graph Colors Fonts         Data source          • Quirrent activity         • Log file:                                                                                                    | ?    |
|----------------------------------------------------------------------------------------------------|------|
| Data source         © Qurrent activity         © Log file:         ©\Perfixogs\TechnoteTest3_2001021722.blg         @ Erowse         Click Time Range to view the total time range of a log file. To select a shorter time range to view within the file, drag the left or right side of the following bar. The view range persists across log files until you reset it.         Time Range         Totel range |      |
| Qurrent activity     Log file: <pre>             C:\PerfLogs\TechnoteTest3_2001021722.blg</pre>                                                                                                    | -    |
| Log file:                                                                                                    |      |
| Cit/Perfl.ogs\TechnoteTest3_2001 021722.blg       Browse         Click Time Range to view the total time range of a log file. To select a shorter tim range to view within the file, drag the left or right side of the following bar. The view range persists across log files until you reset it.         Time Range       Totel range         View range                                                     |      |
| Click Time Range to view the total time range of a log file. To select a shorter tim<br>range to view within the file, drag the left or right side of the following bar. The view<br>range persists across log files until you reset it.<br><u>Time Range</u><br><u>Totel range</u>                                                                                                    |      |
| Click Time Range to view the total time range of a log file. To select a shorter tim<br>range to view within the file, drag the left or right side of the following bar. The view<br>range persists across log files until you reset it.<br>Time Range<br>Total range<br>View range                                                                                                    | 1000 |
| range persists across log files until you resel it.           Time Range   Totel range View range                                                                                                    | e    |
| Totel range                                                                                                    |      |
| Totekrange                                                                                                    |      |
| Totel range                                                                                                    |      |
| Viewrenge                                                                                                    |      |
| Viewrenge                                                                                                    |      |
| Viewrange                                                                                                    |      |
| Viewrenge                                                                                                    |      |
|                                                                                                    |      |
|                                                                                                    |      |
| OK Cancel Appl                                                                                                    | y    |

FIGURE 15: THE SOURCE TAB - BROWSE BUTTON

5. Select the current log file and click Open (Figure 16).

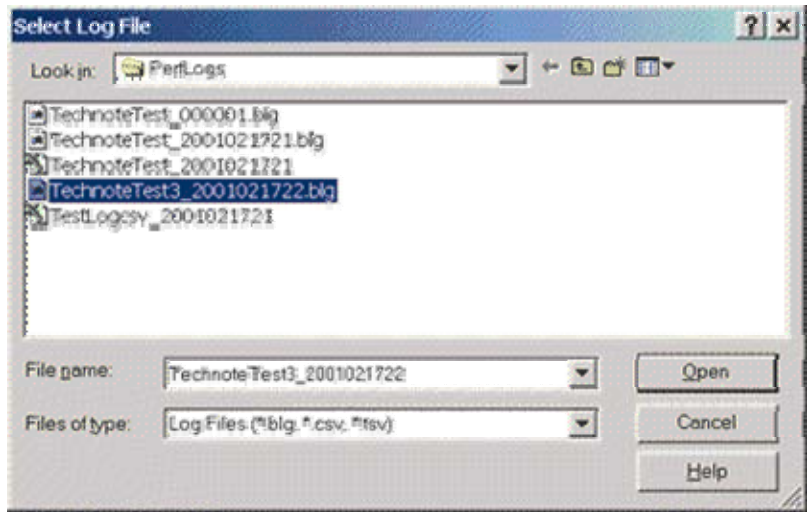

FIGURE 16: SELECTING CURRENT LOG FILE

6. Press Apply, then press OK.

- 7. Right-click on the graph, then select "Add Counters." You should see all counters that have been recorded.
- 8. Select a performance object, click all instances of counters that have been logged, and press Add (Figure 17).
- 9. Click the Close button.
- 10. Review the recorded information.

| Add Counters                                                   |   |                      | <u>? ×</u> |
|----------------------------------------------------------------|---|----------------------|------------|
| C Use local computer counters                                  |   |                      | Add        |
| Select counters from computer:                                 |   |                      | Close      |
| WWALTER84                                                      | - |                      | Evolain    |
| Performance gbject                                             |   |                      | Exhigan    |
| Process                                                        | • |                      |            |
| All counters                                                   |   | All instances        |            |
| C Select counters from list                                    |   | C Select instances f | rom list   |
| Hendle Count<br>Phivate Rytes<br>Thread Count<br>Virtual Bytes |   | view                 |            |

FIGURE 17: THE ADD COUNTERS DIALOG BOX - LOG SETTINGS

**Note:** To view live information from counters logged from the log file, perform the following steps: a) Right-click on the chart, select Properties/Source tab; b) Check the Current Activity radio button to view present information; c) Press Apply.

Wonderware's Technical Support can now view the log information via the original chart settings that were used to record the information.

Summary of the Counter Types Used in this Document

The following figures are the counter types used in this Tech Note.

| xplain Text - \\WALTERB4\Memory\Available MBytes                                                                                                    |   |
|----------------------------------------------------------------------------------------------------|---|
| Available MBytes is the amount of physical memory available to processes<br>running on the computer, in Megabytes (Bytes / 1,048,576). It is calculated by<br>summing space on the Zeroed, Free, and Stand by memory lists. Free memory<br>s ready for use; Zeroed memory are pages of memory filled with zeros to<br>prevent later processes from seeing data used by a previous process. | 4 |

Explain Text - \\WALTER84\Memory\Committed Bytes
Committed Bytes is the amount of committed virtual memory, in bytes.
(Committed memory is physical memory for which space has been reserved on
the disk paging file in case it needs to be written back to disk). This counter
displays the last observed value only; it is not an average.

Explain Text - \\WALTERB4\Process\Handle Count
The total number of handles currently open by this process. This number is the sum of the handles currently open by each thread in this process.

| <pre>kplain Text - \\WALTERB4\Process\Private Bytes</pre>                                                              |   |
|----------------------------------------------------------------------------------------------------|---|
| Private Bytes is the current number of bytes this process has allocated that<br>cannot be shared with other processes. | * |
|                                                                                                    | - |

# Explain Text - \\WALTERB4\Process\Thread Count

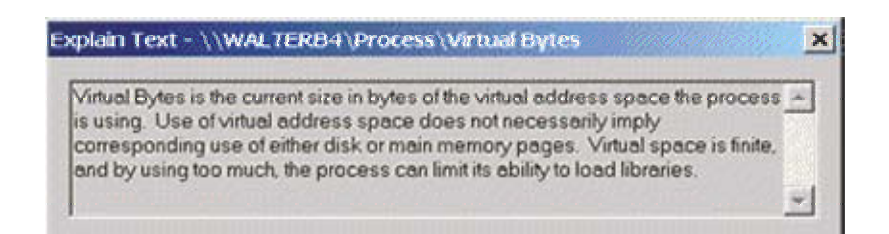

### D. Boyd

The *Tech Note* is published occasionally by Wonderware Technical Support. Publisher: Wonderware Corporation, 100 Technology Drive, Irvine CA 92618. There is also technical information on our software products at **Wonderware Technical Support**, our WonderFax fax-on-demand system at (949) 450-5050, and the Comprehensive Support Knowledge Base.

×

For technical support questions, send an e-mail to support@wonderware.com.

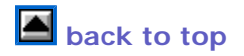

© 2010 Wonderware Corporation. All rights reserved. Terms of Use.